# Straight Renewal

To complete a Straight Renewal:

- On the Enterprise Screen, mouse over **APPLICATIONS**.
   A drop-down menu appears.
- 2. From the menu, click **IRP**.

| PRIO - Permitting and Registration for IRP and Oversize/Overweight - Microsoft Inte | met Explorer provided by the Ministry of Tr                                                                                                    | _ 6 ×                        |
|-------------------------------------------------------------------------------------|----------------------------------------------------------------------------------------------------|------------------------------|
| 🕒 🕤 🗢 🧔 https://www.prio.mto.gov.an.ca/ONEnterprise/Enterprise.aspx                 | P 🖌 🔒 😚 🔏 PRJO - Permitting and Regist 🗙                                                                                                    |                              |
| × 🗞 Convert - 🔂 Select                                                              |                                                                                                    |                              |
| 🙀 🕘 Google 🥥 Bell WebEx Enterprise Site 🕴 PRIO 🔁 PRIO - External 😝 Clearinghouse V  | lebate 创 VP                                                                                                    |                              |
| Welcome seanb                                                                       | Ontario Application (PROD V23.08.16) - 18 - Enterprise Level v1.1B.40.81681                                                                                                    | KMS http://www.mto.gov.on.ca |
|                                                                                     |                                                                                                    |                              |
| AP<br>IR                                                                            | PLICATIONS CLIENT · PAYMENT · ADMIN · REPRINT · SIGN OFF                                                                                                    |                              |
|                                                                                     | Ontario Ministry of Transportation                                                                                                    |                              |
|                                                                                     | Welcome to Ortanicio Permitting and Bagoinstein for International Registration Res and Oversian/Oversian/Over |                              |
|                                                                                     | For general IBB information, please contact the IBP Angrain Office at 416-235-3922 or 1-866-987-6370 (within Ontario) or a mail<br>enquines to: <a href="https://www.communication.com">https://www.communication.com</a><br>or 416-246-7106 dot300 or email enquines to oggoerningsmenning                                                                                                    |                              |
|                                                                                     | Our office hours are Monday through Friday 8:30 AM – 5:00 PM EST.                                                                                                    |                              |
|                                                                                     | Announcements                                                                                                    |                              |
|                                                                                     |                                                                                                    |                              |
|                                                                                     |                                                                                                    |                              |
|                                                                                     |                                                                                                    |                              |
|                                                                                     |                                                                                                    |                              |
|                                                                                     |                                                                                                    |                              |
| https://www.prio.mta.gov.on.ca/OREnterprise/Default.aspx#)                          |                                                                                                    |                              |

#### The following screen appears:

| 😋 💿 💌 🙋 https://www.prio.mto.gov.on.ca/CHBUP/Enterprise_aspx                                  | 🔒 🔹 💯 PRIO - Permitting and Regist 兴                                                                                                    |                                       |
|-----------------------------------------------------------------------------------------------|----------------------------------------------------------------------------------------------------|---------------------------------------|
| × Convert + 🔂 Select                                                                          |                                                                                                    |                                       |
| 📯 🕗 Doogle 🥥 Bell WebEx Enterprise Site 🤌 PRID 🤌 PRID - External 🔌 Clearinghouse Website 🌛 VP |                                                                                                    |                                       |
| Welcome seanb                                                                                 | Ontario Application (PROD V23.08.16) - 18 - IRP Level v1.1B.40.81681                                                                                                    | KMS http://www.mto.gov.on.co          |
| PROCESS<br>SIGN OFF                                                                           | ONTARIO AUDICINE (PROD V32-08.16) 18 107 Eved V1.18.40.81681 SUPPLEMENT ENQUIRIES WIP REPRINT. WEB PROCESSING. ENTERPRISE REPLACE VENCLE REPLACE VENCLE REPLACE VENCLE AMEND VENCLE WITH FEE AMEND VENCLE WITH FEE SUPPLEMENT ENQUIRY REPLACE VALIDATION STICKER | 1991 biller / revenue and a new on co |
|                                                                                               |                                                                                                    |                                       |
| https://www.prio.mte.gov.en.ca/Oktite/Main.aspx#                                              |                                                                                                    |                                       |

- 3. Hold mouse over **SUPPLEMENTS.** 
  - A drop-down munu appears.
- 4. From the menu, click **RENEWAL.**

- 5. In the FLEET No. field, type the fleet number.
- 6. In the FLEET EXPIRY YEAR field, type the year of the current fleet expiry.

| PRIO - Permitting and Registration for IRP and Oversize/Overweight - Micro- | oft Internet Explorer provided by the Hinistry of Tr                                                                                                    | . e ×                        |
|-----------------------------------------------------------------------------|----------------------------------------------------------------------------------------------------|------------------------------|
| 🚱 🕢 💌 🔯 https://www.prix.mto.gov.an.ca/CNGP/Enterprise.aspx                 | P 🛨 🔒 😚 🤮 PRID - Permitting and Regist ×                                                                                                    |                              |
| 🗴 🤗 Convert - 🖺 Select                                                      |                                                                                                    |                              |
| 😝 🧟 Google 🥥 Beli WebEx Enterprise Site 😫 PRIO 🔒 PRIO - External 🔒 Clearin  | phouse Website 🖻 VP                                                                                                    |                              |
| Welcome seanb                                                               | Ontario Application (PROD V23.08.16) - 18 - IRP Level v1.18.40.81681                                                                                                    | KMS http://www.mto.gov.on.ca |
|                                                                             |                                                                                                    |                              |
|                                                                             | PROCESS+ SUPPLEMENT+ ENQUIRIES+ WIP REPRINT+ WEB PROCESSING+ ENTERPRISE                                                                                                    |                              |
|                                                                             | <ul> <li>IRPVEBP13: [W] You may quit from any point in the transaction. Go to Web Processing &gt;&gt; Submit menu option and press SUBMIT if you want to submit the subplement for review by MTO. After selecting SUBMIT, you will not be able to change supplement and information webbolic contraction pMTO.</li> </ul> |                              |
|                                                                             | Fleet Search Renew Fleet                                                                                                    |                              |
|                                                                             | * Account No.: 37856 Fleet No.: 1 Fleet Expiry Year: 2016 ×                                                                                                    |                              |
|                                                                             | Proceed Refresh Quit Help                                                                                                    |                              |
|                                                                             |                                                                                                    |                              |
|                                                                             |                                                                                                    |                              |
|                                                                             |                                                                                                    |                              |
|                                                                             |                                                                                                    |                              |
|                                                                             |                                                                                                    |                              |
|                                                                             |                                                                                                    |                              |
|                                                                             |                                                                                                    |                              |
|                                                                             |                                                                                                    |                              |
|                                                                             |                                                                                                    |                              |
|                                                                             |                                                                                                    |                              |
|                                                                             |                                                                                                    |                              |
|                                                                             |                                                                                                    |                              |
|                                                                             |                                                                                                    |                              |
|                                                                             |                                                                                                    |                              |
|                                                                             |                                                                                                    |                              |
|                                                                             |                                                                                                    |                              |

7. Click the **Proceed** button.

**Note:** Your IRP account number will be displayed in a protected field.

| PRIO - Permitting and Registration for TRP and Oversize/Overweight | <ul> <li>Microsoft Internet Explorer provided by the Ministry of Tr</li> </ul> |                                        |                               |                                 |
|--------------------------------------------------------------------|--------------------------------------------------------------------------------|----------------------------------------|-------------------------------|---------------------------------|
| Https://www.prx.mto.gov.en.ca/CHINP/Enterprise_angrx               | P 🗶 👍 🤫 🦪 PRIO - Permitting and Regist 🛪                                       |                                        |                               |                                 |
| Convert - CSeect                                                   |                                                                                |                                        |                               |                                 |
| 😘 🖉 Google 🥥 Bell WebEx Enterprise Site 👌 PR30 🤌 PR30 - External   | Cearinghouse Website 🖉 🕪                                                       |                                        |                               |                                 |
| Malaama sabah                                                      | Ontario Application (P                                                         | ROD V23.08.16) - 18 - IRP Level v      | 1.18.40.81681                 | WHE below I former with more on |
| weighte search                                                     |                                                                                |                                        |                               | End http://www.nitto.gov.on.ca  |
|                                                                    |                                                                                | TTTT                                   | And Annual Annual Contraction |                                 |
|                                                                    | Account Fleet Distance Wg                                                      | tGroup Vehicle Billing Payment Credent | tials MainMenu Enquiries      |                                 |
|                                                                    | Client Details                                                                 |                                        | Renew Fleet                   |                                 |
|                                                                    | Account No. : 37850                                                            | BN: 123456782                          | Client Status : A - ACTIVE    |                                 |
|                                                                    | RIN Type: R - PARENT RIN                                                       | RIN/CVOR: 184414486                    |                               |                                 |
|                                                                    | Instances Chent Dotails                                                        | Operating                              | Contact                       |                                 |
|                                                                    | Legis Name. Test CARATER TRAINING                                              | As                                     | Name 1                        |                                 |
|                                                                    | Call Phone No. 1                                                               | Email                                  | Park No. 1                    |                                 |
|                                                                    |                                                                                | Physical Address   Mailing Address     |                               |                                 |
|                                                                    | Address Line 1 : 12EE JOHN COUNTED BLVD                                        | Address Line 21                        |                               |                                 |
|                                                                    | City: KINGSTON                                                                 | Jurisdiction : ON-ONTABIO              | 2                             |                                 |
|                                                                    | Postal/Zip Code : K7K0E5                                                       | Country : CA                           |                               |                                 |
|                                                                    | IRP Account Details                                                            |                                        |                               |                                 |
|                                                                    | IRP Account Status : A - ACTIVE                                                |                                        |                               |                                 |
|                                                                    | Email Indicator : 🗹                                                            |                                        |                               |                                 |
|                                                                    | Comments :                                                                     |                                        |                               |                                 |
|                                                                    |                                                                                |                                        |                               |                                 |
|                                                                    | 2.4.4                                                                          | Unitate Comment                        |                               |                                 |
|                                                                    |                                                                                | Contraction Contraction                |                               |                                 |
|                                                                    | Proceed                                                                        | Refresh Quit Cancel I                  | Help                          |                                 |
|                                                                    |                                                                                |                                        |                               |                                 |
|                                                                    |                                                                                |                                        |                               |                                 |
|                                                                    |                                                                                |                                        |                               |                                 |
|                                                                    |                                                                                |                                        |                               |                                 |
|                                                                    |                                                                                |                                        |                               |                                 |
|                                                                    |                                                                                |                                        |                               |                                 |
|                                                                    |                                                                                |                                        |                               |                                 |
|                                                                    |                                                                                |                                        |                               |                                 |
|                                                                    |                                                                                |                                        |                               |                                 |
|                                                                    |                                                                                |                                        |                               |                                 |
|                                                                    |                                                                                |                                        |                               |                                 |
|                                                                    |                                                                                |                                        |                               |                                 |
|                                                                    |                                                                                |                                        |                               |                                 |

## 8. Click Proceed.

**Note:** Your Client (CVOR) information will be displayed in protected fields. The tabs in the menu will turn green to let you know what process you are performing.

#### The Client Detail Verification screen appears:

| Price Permitting and Registration for IRP and Oversize/Overv     | reighter nicrosofterinternet explorer provided by the Ministry of Tr |                                     |                              |                             |
|------------------------------------------------------------------|----------------------------------------------------------------------|-------------------------------------|------------------------------|-----------------------------|
| G Cole I Children //www.prio.mts.gov.an.ca/ONIRP/Enterprise.aspv | P 📶 🏥 🔭 🧭 PRIO - Permitting and Regist 🛛                             |                                     |                              |                             |
| x Convert - Select                                               |                                                                      |                                     |                              |                             |
| 😝 🤕 Google 🥥 Bell WebEx Enterprise Site 👌 PR20 👌 PR20 - Exte     | rnal ∂ Gearinghouse Website 👌 🕫                                      |                                     |                              |                             |
|                                                                  | Ontario Application                                                  | (PROD V23.08.16) - 18 - IRP Leve    | v1.18.40.81681               |                             |
| Welcome seanb                                                    |                                                                      |                                     |                              | KMS http://www.mto.gov.on.c |
|                                                                  |                                                                      |                                     |                              |                             |
|                                                                  | Account Fleet Distance                                               | WgtGroup Vehicle Billing Payment Cr | edentials MainMenu Enquiries |                             |
|                                                                  |                                                                      |                                     |                              |                             |
|                                                                  | Client Details Verification                                          |                                     | Renew Fleet                  |                             |
|                                                                  | Account No. : 37856                                                  | BN : 123456782                      | Client Status : A - ACTIVE   |                             |
|                                                                  | Business Client Details                                              | KDQCVOK: 184414480                  |                              |                             |
|                                                                  | Legal Name : TEST CARRIER TRAINING                                   | Operating As :                      | Contact Name :               |                             |
|                                                                  | Business Phone :                                                     | Ext. :                              | Fax No. :                    |                             |
|                                                                  | Cell Phone No. :                                                     | Email:                              |                              |                             |
|                                                                  | Address Line 1:13355 JOHN COUNTER BLVD                               | Address Line 2 :                    |                              |                             |
|                                                                  | City : KINGSTON                                                      | Jurisdiction : ON-ONTARIO           |                              |                             |
|                                                                  | Postal/Zip Code : K7K 0E5                                            | Country : CA                        |                              |                             |
|                                                                  | Mailing Address                                                      | Address Line 7                      |                              |                             |
|                                                                  | City :                                                               | Jurisdiction :                      |                              |                             |
|                                                                  | Postal/Zip Code :                                                    | Country :                           |                              |                             |
|                                                                  | IRP Account Details                                                  |                                     |                              |                             |
|                                                                  | IRP Account Status : A - ACTIVE                                      |                                     |                              |                             |
|                                                                  |                                                                      |                                     |                              |                             |
|                                                                  |                                                                      | Proceed Back                        |                              |                             |
|                                                                  |                                                                      |                                     |                              |                             |
|                                                                  |                                                                      |                                     |                              |                             |
|                                                                  |                                                                      |                                     |                              |                             |
|                                                                  |                                                                      |                                     |                              |                             |
|                                                                  |                                                                      |                                     |                              |                             |
|                                                                  |                                                                      |                                     |                              |                             |
|                                                                  |                                                                      |                                     |                              |                             |
|                                                                  |                                                                      |                                     |                              |                             |
|                                                                  |                                                                      |                                     |                              |                             |
|                                                                  |                                                                      |                                     |                              |                             |
|                                                                  |                                                                      |                                     |                              |                             |
|                                                                  |                                                                      |                                     |                              |                             |
|                                                                  |                                                                      |                                     |                              |                             |
|                                                                  |                                                                      |                                     |                              |                             |
|                                                                  |                                                                      |                                     |                              |                             |
|                                                                  |                                                                      |                                     |                              |                             |
|                                                                  |                                                                      |                                     |                              |                             |
|                                                                  |                                                                      |                                     |                              |                             |
|                                                                  |                                                                      |                                     |                              |                             |

9. Click **Proceed** to continue.

#### The Fleet Detail screen appears:

| C PRIO - Permitting and Registration for TRP and Oversize/overwe | agint - Pacrosont Internet Explorer provided by the Painstry of Tr |                                           |                                                 | <u></u>                   |
|------------------------------------------------------------------|--------------------------------------------------------------------|-------------------------------------------|-------------------------------------------------|---------------------------|
| 🕒 🕞 💌 🖉 https://www.prio.mto.gov.an.ca/CNRP/Enterprise.espx      | D 💽 🔒 😽 🎯 PRID - Permitting and Regist                             | ×                                         |                                                 |                           |
| × Convert - Clerct                                               |                                                                    |                                           |                                                 |                           |
| Goode O Bel WebEx Enterprise Ste PRID PRID - Extern              | al Dearinghouse Website D VP                                       |                                           |                                                 |                           |
|                                                                  | Ontario Applica                                                    | tion (PROD V23.08.16) - 18 - IRP Lev      | el v1.1B.40.81681                               |                           |
| Welcome searb                                                    |                                                                    |                                           |                                                 | KMS http://www.mto.gov.on |
|                                                                  |                                                                    |                                           |                                                 |                           |
|                                                                  | Account Fleet Dista                                                | nce WgtGroup Vehicle Billing Payment C    | redentials MainMenu Enquiries                   |                           |
|                                                                  | IRPACC00: [1] Renewal account has been                             | generated.                                | producerny producery                            |                           |
|                                                                  |                                                                    |                                           |                                                 |                           |
|                                                                  | Fleet Details                                                      | Logi Name TEST CARDIES TRAINING           | Renew Fleet                                     |                           |
|                                                                  | ACCOUNT NO. 2 37850                                                | Elect No + 001                            | BN: 123450762                                   |                           |
|                                                                  | CVDR: 00000000                                                     | * Carrier Type: FOR - FOR HIRF            | Commodity Class: A-AII                          |                           |
|                                                                  | Fleet Status: A - ACTIVE                                           | * Effective Date: 01/01/2017              | Expiry Date: 31/12/2017                         |                           |
|                                                                  | First Operated : 05/10/2015                                        | Operating As: FLEET 1                     | Language Preference : E - ENGLISH               |                           |
|                                                                  | Contact Name: ADAM/SEAN                                            | Email: irp@ontario.ca                     | Cell Phone No.:                                 |                           |
|                                                                  | * Phone No. : 555-555-5555                                         | Ext.:                                     | Fax No.: 555-555-5556                           |                           |
|                                                                  | " Insurance Company: ACE INA INSURANCE                             | Pelicy No.: 1237816                       | <ul> <li>Insurance Expiry 20/02/2017</li> </ul> |                           |
|                                                                  | No IFTA Account:                                                   | * IFTA Account : ON123456786              | Service Location : 905-PROGRAM OFF              |                           |
|                                                                  | Courier Name :                                                     | Courier Account                           |                                                 |                           |
|                                                                  | Use IFTA Distance : 🔲                                              | Wyoming Indicator : 🔲                     | Change Vehicle :                                |                           |
|                                                                  | Physical Address Mailing                                           | Address Shipping Address Service Provider | Authorized Representative(s)                    |                           |
|                                                                  | Address Line 1: 1355 JOHN COUN                                     | ITER BLVD Address L                       | ine 2 :                                         |                           |
|                                                                  | "City: KINGSTON                                                    | "Jurisdi                                  | ction : ON-ONTARIO                              |                           |
|                                                                  | * Postal/Zip Code : K7K0E5                                         | Suggestions 🕑 Col                         | untry : CA                                      |                           |
|                                                                  |                                                                    | Override Address                          |                                                 |                           |
|                                                                  |                                                                    |                                           |                                                 |                           |
|                                                                  | Comments :                                                         |                                           | 0                                               |                           |
|                                                                  |                                                                    |                                           |                                                 |                           |
|                                                                  |                                                                    | Add/Update Comment Clear Commen           | s [                                             |                           |
|                                                                  | -                                                                  |                                           |                                                 |                           |
|                                                                  | Proceed                                                            | Cancel Refresh Quit                       | Help                                            |                           |
|                                                                  |                                                                    |                                           |                                                 |                           |
|                                                                  |                                                                    |                                           |                                                 |                           |
|                                                                  |                                                                    |                                           |                                                 |                           |
|                                                                  |                                                                    |                                           |                                                 |                           |
|                                                                  |                                                                    |                                           |                                                 |                           |
|                                                                  |                                                                    |                                           |                                                 |                           |

Informational messages will appear at the top of the page.

10. Update the appropriate fields, click the **Proceed** button at the bottom of the screen:

**Note:** If you receive an error message (PC Lookup), verify your address is correct. If applicable, click on Mailing Address and Shipping Address tabs to check additional addresses. If your address does not need to be corrected, click on the "Address Override button."

The Client Detail Verification screen appears (please verify information):

| Carlos Children //www.pris.mts.gov.an.ca/CHIRP/Enterprise.augs     | 🔎 💌 🔒 🧤 🧭 PRID - Permitting and Regist.                                                                                                    | ×                                                                                                    |                                                                                                    | n ± 0                        |
|--------------------------------------------------------------------|----------------------------------------------------------------------------------------------------|----------------------------------------------------------------------------------------------------|----------------------------------------------------------------------------------------------------|------------------------------|
| * - Convert - D Select                                             |                                                                                                    |                                                                                                    |                                                                                                    |                              |
| 🙀 🕘 Google 🥥 Bell WebEx Enterprise Site 👌 PR30 👌 PR30 - External 创 | Ceanglouse Website 2 10                                                                                                    |                                                                                                    |                                                                                                    |                              |
| Welcome seanb                                                      | Ontario Applicat                                                                                                    | ion (PROD V23.08.16) - 18 - IRP Le                                                                                                    | vel v1.18.40.81681                                                                                                    | KMS http://www.mto.gov.on.ca |
|                                                                    |                                                                                                    |                                                                                                    |                                                                                                    |                              |
|                                                                    | Account Fleet Distan                                                                                                    | ce WgtGroup Vehicle Billing Payment                                                                                                    | Credentials MainMenu Enquiries                                                                                                    |                              |
|                                                                    | Fleet Details Verification                                                                                                    |                                                                                                    | Renew Fleet                                                                                                    |                              |
|                                                                    | Account two: 137856<br>- USDOTT ho: 00000000<br>CVOR: 000000000<br>Prest Status: A - ACTIV<br>First Downable: 001/10/2015<br>Contact Name: ADAM/SEAN<br>Priora No: 135-353-355<br>Instrance Commenty: ACE INA INSURANCE | Legar Name: TEST CARRIER TRAINING<br>Filest No: 1001<br>Carrier Type: FOR - FOR HIRE<br>Effective Date: 10/01/2017<br>Operating As: FLEET<br>Effective Date: 10/01/2017<br>Operating As: FLEET<br>Effective Date: 10/01/2017<br>Filest Processing Statement<br>Filest Processing Statement | Bit 123495/82<br>File: Rit: 124415201<br>Commonly Class & A. Al.<br>Exploy Date: 21/12/2017<br>Language Preference: E + ENGLISH<br>Cell Phone No:<br>Prax No: 1553-155-5556<br>Insurance Exploy Date: 28/02/2017 |                              |
|                                                                    | Courier Name :                                                                                                    | Counter Account Number :                                                                                                    | Service couston : POPPROUND OFFICE                                                                                                    |                              |
|                                                                    | Use IFTA Distance / N                                                                                                    | Wyoming Indicator : N                                                                                                    | Change Vehicle Insurance                                                                                                    |                              |
|                                                                    | Physical Address                                                                                                    |                                                                                                    | Company                                                                                                    |                              |
|                                                                    | Address Line 1 : 1355 JOHN COUNTER BLV<br>City : KINGSTON<br>Postal/Zip Code : K7K 0E5                                                                                                    | D Address Line 2 :<br>Jurisdiction : ON-ONTARIO<br>Country : CA                                                                                                    |                                                                                                    |                              |
|                                                                    | Mailing Address                                                                                                    |                                                                                                    |                                                                                                    |                              |
|                                                                    | Postal/Zip Code :                                                                                                    | Jurisdiction :<br>Country t                                                                                                    |                                                                                                    |                              |
|                                                                    | Shipping Address                                                                                                    |                                                                                                    |                                                                                                    |                              |
|                                                                    | Address Line 1 ;<br>City r<br>Postal/Zip Code :                                                                                                    | Address Une 2 :<br>Juriediction t<br>Country t                                                                                                    |                                                                                                    |                              |
|                                                                    | Service Provider<br>Service Provider I<br>Power of Attorney : N<br>Phone No. 1 Ext. 1                                                                                                    | Email :<br>Fax No. 1                                                                                                    |                                                                                                    |                              |
|                                                                    | Address Line 11                                                                                                    | Address Line                                                                                                    |                                                                                                    |                              |
|                                                                    | City :<br>Postal/Zip Code 1                                                                                                    | Junisdiction :<br>Country (                                                                                                    |                                                                                                    |                              |
|                                                                    | Kumunzen Representative(s)                                                                                                    | mail Phon                                                                                                    | No. Ext                                                                                                    |                              |
|                                                                    |                                                                                                    | Phone                                                                                                    | Ext.                                                                                                    |                              |
|                                                                    |                                                                                                    |                                                                                                    |                                                                                                    |                              |
|                                                                    |                                                                                                    | Proceed Back                                                                                                    |                                                                                                    |                              |
|                                                                    |                                                                                                    |                                                                                                    |                                                                                                    |                              |

### 11. Click **Proceed** to continue.

Note: From this point forward, you can click "**Quit**" to exit the renewal without losing progress on all prior screens, however, "Cancel" will delete the entire renewal.

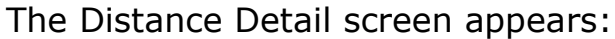

| PRIO - Permitting and Registration for IRP and Oversize/Overweight - Microsoft Internet | plorer provided by the Hinistry of Tr                                                                    |                               |
|-----------------------------------------------------------------------------------------|----------------------------------------------------------------------------------------------------|-------------------------------|
| 🚱 💿 💌 💋 https://www.prio.mto.gov.an.ca/CHIRP/Enterprise.aspx                            | D M 🔒 + p 👩 PRID - Permitting and Regist ×                                                               |                               |
| × Convert - Diselect                                                                    |                                                                                                    |                               |
| 🔆 🔄 Google 🥥 Bell WebEx Enterprise Site 🚯 PRIO 🚯 PRIO - External 🚯 Clearinghouse Websit | a) ie                                                                                                    |                               |
|                                                                                         | Ontario Application (PROD V23.08.16) - 18 - IRP Level v1.1B.40.81681                                     |                               |
| wecome seand                                                                            |                                                                                                    | KMS http://www.http.gov.on.ca |
|                                                                                         |                                                                                                    |                               |
|                                                                                         | Account Fleet Distance WgtGroup Vehicle Billing Payment Credentials MainMena Enquiries                   |                               |
| • IRF                                                                                   | LTO1: [I] Renewal fleet has been generated                                                               |                               |
| Distance                                                                                | Details Renew Fleet                                                                                      |                               |
|                                                                                         | Account No. : 37856 Fleet No. : 001 Legal Name : TEST CARRIER TRAINING                                   |                               |
| Expiry                                                                                  | onth / Year : 12 / 2017 Supplement No.: 0 Supplement Desc. : Renew Fleet                                 |                               |
| Fleet E                                                                                 | ective Date: 01/01/2017 Reporting Period To: 30/06/2016 From 101/07/2015 Reporting Period To: 30/06/2016 |                               |
| Av;<br>D                                                                                | Per Vehicle Override Contiguous :                                                                        |                               |
| Estimate                                                                                | Distance : Show                                                                                          |                               |
| Actua                                                                                   | Distance :                                                                                               |                               |
| Total Flee                                                                              | Distance :                                                                                               |                               |
| Jurisc                                                                                  | tion List : Select                                                                                       |                               |
|                                                                                         | Distance: Type: A                                                                                        |                               |
| ho of a                                                                                 | saction: and                                                                                             |                               |
|                                                                                         |                                                                                                    |                               |
|                                                                                         | Jurisdiction Distance Type Month Year Percent Jurisdiction Distance Type Month Year Percent              |                               |
|                                                                                         | ON 0 A V 10 2015 0.00000 QC 0 A V 10 2015 0.00000                                                        |                               |
|                                                                                         |                                                                                                    |                               |
|                                                                                         | Proceed Cancel Remove Befrash Out Main                                                                   |                               |
|                                                                                         |                                                                                                    |                               |
|                                                                                         |                                                                                                    |                               |
|                                                                                         |                                                                                                    |                               |
|                                                                                         |                                                                                                    |                               |
|                                                                                         |                                                                                                    |                               |
|                                                                                         |                                                                                                    |                               |
|                                                                                         |                                                                                                    |                               |
|                                                                                         |                                                                                                    |                               |
|                                                                                         |                                                                                                    |                               |
|                                                                                         |                                                                                                    |                               |
|                                                                                         |                                                                                                    |                               |

12. Update individual Jurisdiction mileage as wells as ACTUAL DISTANCE and TOTAL FLEET DISTANCE, click **Proceed**.

**Note:** Last year's jurisdictions will appear in red.

The Distance Detail Verification screen appears:

| A A - A - A - A - A - A - A - A - A - A                            |                                                                                                    | 0.00                       |
|--------------------------------------------------------------------|----------------------------------------------------------------------------------------------------|----------------------------|
|                                                                    |                                                                                                    |                            |
| x * convert • Diseect                                              |                                                                                                    |                            |
| a Google 🥥 Beli WebEx Enterprise Site a PRIO a PRIO - External a O | Desnighouse Website 🕘 🕪                                                                                                    |                            |
| Welcome seanb                                                      | Ontario Application (PROD V23.08.16) - 18 - IRP Level v1.1B.40.81681                                                                                 | KMS http://www.mto.gov.on. |
|                                                                    |                                                                                                    |                            |
|                                                                    | Account Fleet Distance WgtGroup Vehicle Billing Payment Credentials MainMenu Enquiries                                                               |                            |
|                                                                    | Distance Details Renew Fleet                                                                                                    |                            |
|                                                                    | Account No.: 37856 Filet No.: 001 Legal Name: TEST CARRIER TRAINING Evining Month / Vesser 10 / 2017 Simplement No.: 0 Simplement Desr / Beard Filet |                            |
|                                                                    | Fleet Effective Date: 01/01/2017 Reporting Period From: 01/07/2015 Reporting Period To: 30/06/2016                                                   |                            |
|                                                                    | Avg. Per Vehicle<br>Distance Chart Y Override Contiguous Jur. N                                                                                      |                            |
|                                                                    | Actual Distance : 68,493 Estimated Distance : 0                                                                                                    |                            |
|                                                                    | Total Fleet Distance : 68,493                                                                                                    |                            |
|                                                                    | Jurisdiction Distance Type Month Year Percent Jurisdiction Distance Type Month Year Percent                                                          |                            |
|                                                                    | UN 00,495 A 10 2015 65.2200 C 7,996 A 10 2015 11.07700                                                                                               |                            |
|                                                                    |                                                                                                    |                            |
|                                                                    |                                                                                                    |                            |
|                                                                    | Proceed Back back with kerresh                                                                                                    |                            |
|                                                                    |                                                                                                    |                            |
|                                                                    |                                                                                                    |                            |
|                                                                    |                                                                                                    |                            |
|                                                                    |                                                                                                    |                            |
|                                                                    |                                                                                                    |                            |
|                                                                    |                                                                                                    |                            |
|                                                                    |                                                                                                    |                            |
|                                                                    |                                                                                                    |                            |
|                                                                    |                                                                                                    |                            |
|                                                                    |                                                                                                    |                            |
|                                                                    |                                                                                                    |                            |
|                                                                    |                                                                                                    |                            |
|                                                                    |                                                                                                    |                            |
|                                                                    |                                                                                                    |                            |
|                                                                    |                                                                                                    |                            |
|                                                                    |                                                                                                    |                            |
|                                                                    |                                                                                                    |                            |
|                                                                    |                                                                                                    |                            |
|                                                                    |                                                                                                    |                            |
|                                                                    |                                                                                                    |                            |
|                                                                    |                                                                                                    |                            |
|                                                                    |                                                                                                    |                            |

- 13. Click **Proceed** to continue.
- 14. The Weight Group Detail screen appears, click **Done**.

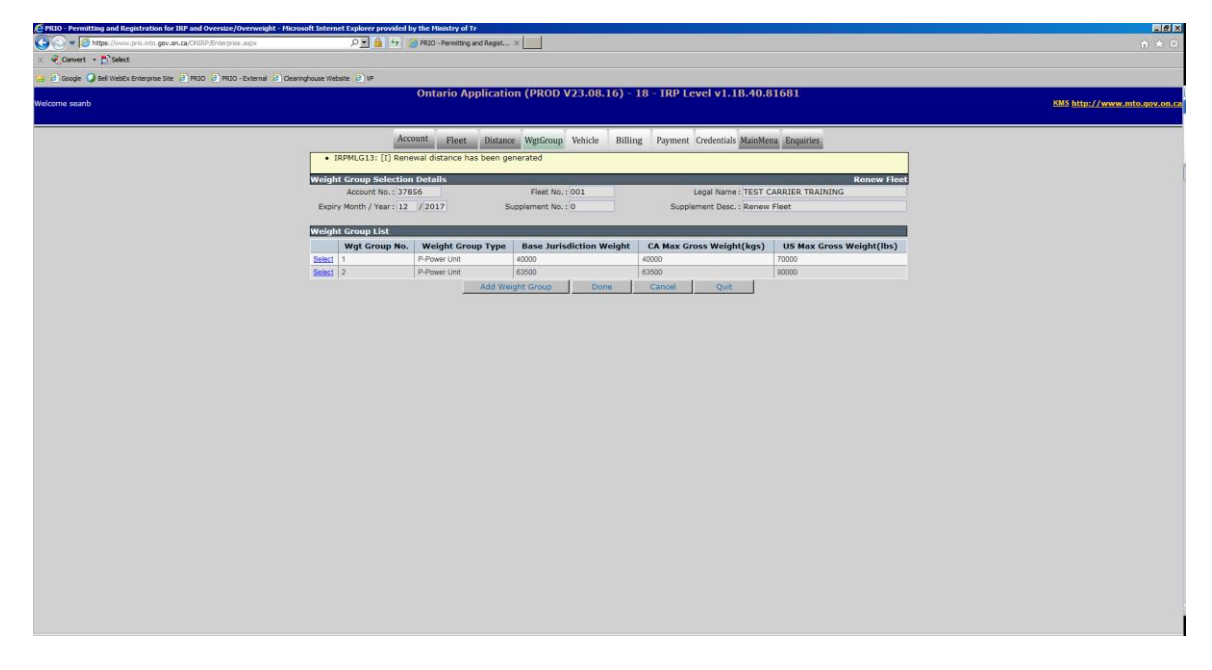

The Renewal Vehicle Processing screen appears:

| PRIO - Permitting and Registration for IRP and Oversize/Overweight - Micro | soft Internet Explorer provided by the Hinistry of Tr                                  | _ 6 ×                        |
|----------------------------------------------------------------------------|----------------------------------------------------------------------------------------|------------------------------|
| 🕒 🕤 💌 💋 https://www.prio.mto.gov.on.ca/CHIRP/Enterprise.aspx               | P 🖻 🎍 🔄 🧭 PRIO - Permitting and Regist ×                                               | é 🖈 🛱                        |
| 🗴 🍕 Convert 🝷 🚵 Select                                                     |                                                                                        |                              |
| 🎪 🕘 Google 🥥 Bell WebEx Enterprise Site 🤌 PRIO 🍭 PRIO - External 🥚 Cleari  | Inchouse Website (2) I/P                                                               |                              |
|                                                                            | Ontario Application (PROD V23.08.16) - 18 - IRP Level v1.18.40.81681                   |                              |
| Welcome seanb                                                              |                                                                                        | KMS http://www.mto.gov.on.ca |
|                                                                            |                                                                                        |                              |
|                                                                            | Account Fleet Distance WgtGroup Vehicle Billing Payment Credentials MainMenu Enquiries |                              |
|                                                                            | Renewal Vehicle Processing Renew Fleet                                                 |                              |
|                                                                            | Account No. : 37856 Legal Name : TEST CARIER TRAINING                                  |                              |
|                                                                            | Preet No. 1001 Expiry Homm / Tear 12 2017 Addeed Vences 0 Renewed                      |                              |
|                                                                            | Dentered Venicies: 0 Americaes Venicies: 0 Vehicles: 2 Vehicles: 2                     |                              |
|                                                                            | aupprement, no. 10 aupprement, Des. 1, Kenney Heet                                     |                              |
|                                                                            | Proceed Lindate From Provides Year Check Registration Done Cancel Quit                 |                              |
|                                                                            |                                                                                        |                              |
|                                                                            |                                                                                        |                              |
|                                                                            |                                                                                        |                              |
|                                                                            |                                                                                        |                              |
|                                                                            |                                                                                        |                              |
|                                                                            |                                                                                        |                              |
|                                                                            |                                                                                        |                              |
|                                                                            |                                                                                        |                              |
|                                                                            |                                                                                        |                              |
|                                                                            |                                                                                        |                              |
|                                                                            |                                                                                        |                              |
|                                                                            |                                                                                        |                              |
|                                                                            |                                                                                        |                              |
|                                                                            |                                                                                        |                              |
|                                                                            |                                                                                        |                              |
|                                                                            |                                                                                        |                              |
|                                                                            |                                                                                        |                              |
|                                                                            |                                                                                        |                              |
|                                                                            |                                                                                        |                              |
|                                                                            |                                                                                        |                              |
|                                                                            |                                                                                        |                              |
|                                                                            |                                                                                        |                              |
|                                                                            |                                                                                        |                              |
|                                                                            |                                                                                        |                              |

**Note:** Clicking on the "Check Registration" button will inform you if there are any plates that are unattached.

## 15. Click **Done** to move on to billing.

You have now completed a Straight Renewal. Please see Billing and Payment as well as Web Processing walkthrough modules for information on those steps.

**Note:** Changes made to any of the address fields or any of the vehicles in the renewal will result in a new ownership(s) being required and the current ownership(s) must be submitted to the IRP Office.